## Com configurar el Firefox per evitar actualitzacions automàtiques

Al menú "Eines", trieu "Opcions" i vos apareixerà la següent pantalla

| cions          |                                | Sec.             |                  | 411             |                |             |            |     |
|----------------|--------------------------------|------------------|------------------|-----------------|----------------|-------------|------------|-----|
|                |                                |                  |                  | 00              |                | Õ           | iğ:        |     |
| General        | Pestanyes                      | Contingut        | Aplicacions      | Privadesa       | Seguretat      | Sync        | Avançat    |     |
| ieneral El     | ecció de dade                  | s Xarxa Act      | ualització Xifra | atge            |                |             |            |     |
| Actualit       | tzacions del F                 | irefox:          |                  |                 |                |             |            |     |
| 🔘 [nst         | tal·la les actua               | litzacions auto  | omàticament (e   | és l'opció reco | manada per     | seguretat)  |            |     |
| V              | <u>Avisa'm qua</u>             | n això inhabili  | tarà un dels me  | eus complem     | ents           |             |            |     |
| () <u>C</u> or | mprova les ac                  | tualitzacions,   | però pregunta'   | m si vull insta | I-lar-les      |             |            |     |
| <u>No</u>      | comprovis m                    | ai si hi ha actu | ualitzacions (po | c recomanab     | le pel risc de | seguretat o | que compor | ta) |
| Mostr          | a l' <u>h</u> istorial d'      | actualització    |                  |                 |                |             |            |     |
| V Inst         | tal·la les actua               | litzacions en u  | un segon pla     |                 |                |             |            |     |
| Actualit       | tza automàtic<br>tors de cerca | ament:           |                  |                 |                |             |            |     |
|                |                                |                  |                  |                 |                |             |            |     |
|                |                                |                  |                  |                 |                |             |            |     |
|                |                                |                  |                  |                 |                |             |            |     |
|                |                                |                  |                  |                 |                |             |            |     |
|                |                                |                  |                  |                 |                |             |            |     |
|                |                                |                  |                  |                 |                |             |            |     |
|                |                                |                  |                  |                 |                |             |            |     |
|                |                                |                  |                  |                 |                | Consult     |            |     |
|                |                                |                  |                  | 0               | acord          | Cancel-la   | Aji        | ida |

A l'apartat "Avançat" heu de triar la pestanya "Actualització" i a la secció "Actualitzacions del Firefox" heu de marcar una de les dues opcions següents:

- "Comprova les actualitzacions, però pregunta'm si vull instal·lar-les"
- "No comprovis mai si hi ha actualitzacions (poc recomanable pel risc de seguretat que comporta).

Recomanam que trieu la segona per tenir un control de les actualitzacions del navegador.

## Com instal·lar la versió 30 del Firefox

Heu de descarregar la versió 30 del Firefox d'una de les següents adreces:

- **Català**: <u>http://download.mozilla.org/?product=firefox-30.0&os=win&lang=ca</u>
- Castellà: <u>http://download.mozilla.org/?product=firefox-30.0&os=win&lang=es-ES</u>
- Anglès: <u>http://download.mozilla.org/?product=firefox-30.0&os=win&lang=en-GB</u>

Una vegada descarregat l'instal·lador l'heu d'executar. Aquesta acció farà que us instal·li la versió 30, que no dona problemes amb l'Infoglue.